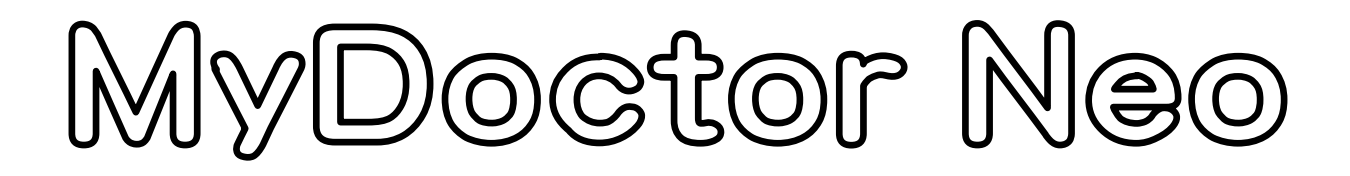

インターネットで提供されている「健康や医療」など生活に役立つ情報を簡単に 検索・閲覧することができます。

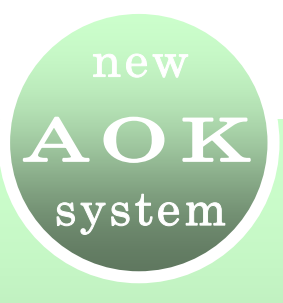

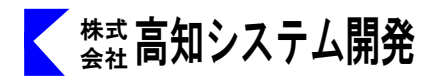

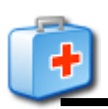

| MyDoctor セットアップ | 2  |
|-----------------|----|
| MyDoctor の起動と終了 | 4  |
| MyDoctorの画面説明   | 5  |
| MyDoctor の操作    | 6  |
| お気に入り・保存ボックス    | 8  |
| トピックス検索         | 10 |
| 探す              | 11 |
| 本文を確認           | 12 |
| オプション設定         | 13 |
| 自動アップデート        | 16 |
| コマンドー覧          | 17 |
|                 |    |

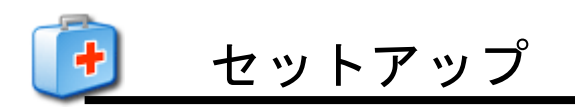

MyDoctorのセットアップ方法を説明します。

#### Web版 セットアップ手順

- ① パソコンの電源を入れ、Windows を起動します。
- F12ので、AOKメニューを、起動します。
- ③ 上下で、Mysupport に、移動して 🤄 を押します。

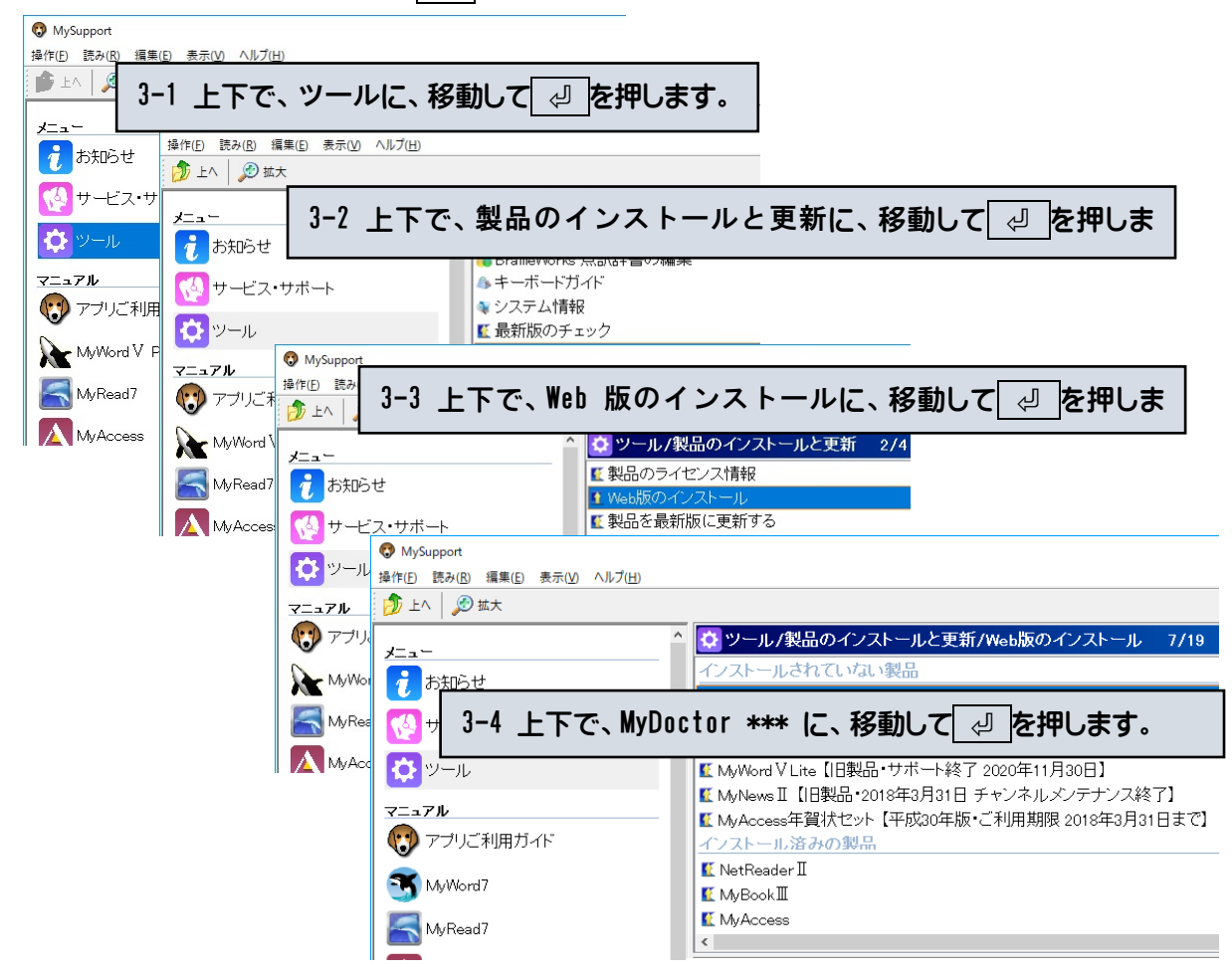

④ 画面が暗くなり警告音が鳴り、「ユーザーアカウント制御」のダイアログが出ます。

|    | 😵 ユーザー アカウント制御                                                                         | 「はい(Y)」にマウスカーソルを合わせ        |
|----|----------------------------------------------------------------------------------------|----------------------------|
|    | 😨 次のプログラムにこのコンピューターへの変更を許可しますか?                                                        | 左クリックします。<br>または、「AIt」+「Y」 |
|    | プログラム名: Setup.exe<br>確認済みの発行元: Kochi System Development, Inc.<br>ファイルの入手先: CD/DVD ドライブ |                            |
|    | ② 詳細を表示する(D) はい(Y)                                                                     |                            |
|    | これらの通知を表示するタイミングを変更する                                                                  | クルクはます。                    |
| 51 | 使用許諾所に同意して、「はい」で、 🕘 を押します。                                                             |                            |
| 6  | セットアップ完了のメッセージを確認して、 🖉 🛛 を押し                                                           | <i>」</i> ます。               |

 $\mathbf{2}$ 

⑦ セットアップ完了後環境によりパソコンの電源を入れ直す必要があります。
 メッセージを確認し、「はい」で、 2 を押しパソコンを再起動します。
 セットアップ終了後または、パソコン再起動後 MyDoctor \*\*\*が、ご使用頂けます。

### DVD 版セットアップ手順

- ① パソコンの電源を入れ、Windows を起動します。
- ② MyDoctor のインストールディスクをドライブに挿入します。

③「自動再生」のダイアログが表示されます。

| v<br>v<br>v<br>v<br>v<br>v<br>v<br>v<br>v<br>v<br>v<br>v<br>v<br>v |                                                                   |
|--------------------------------------------------------------------|-------------------------------------------------------------------|
|                                                                    | □ ソフトウェアとゲーム に対しては常に次の動作を行う:<br>プログラムのインストール/実行                   |
|                                                                    | Setupeze の実行<br>Kochi System Development, Inc. (にい発行<br>全般のオブション・ |
|                                                                    | フォルダを開いてアクト<br>ー」クスフローラの使用<br>クリックレます。                            |
|                                                                    |                                                                   |
|                                                                    |                                                                   |

「Setup.exe の実行」にマウスカーソルを合わせ、左クリックします。

④ 画面が暗くなり警告音が鳴り、「ユーザーアカウント制御」のダイアログが出ます。

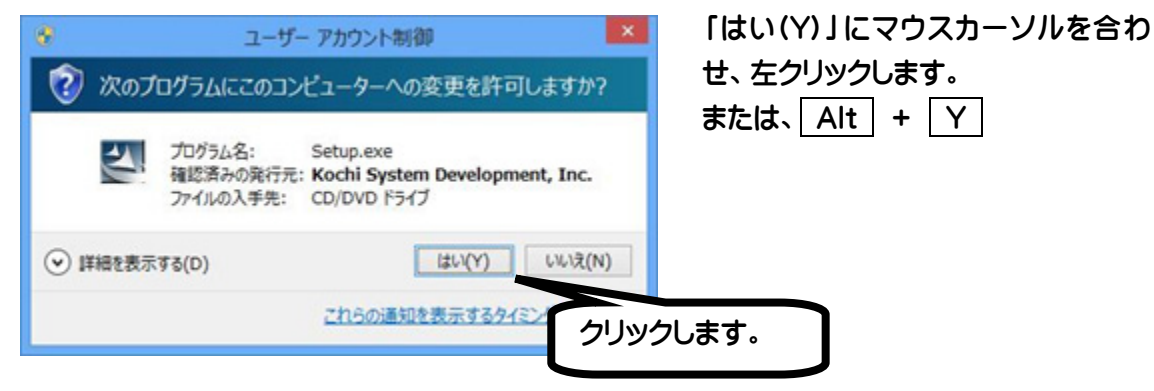

- ⑤ セットアップ完了のメッセージを確認して 🕗 を押します。
- ⑥ セットアップ完了後環境によりパソコンの電源を入れ直す必要がある場合があります。 メッセージを確認し、「はい」でエンターキーを押しパソコンを再起動します。 セットアップ終了後またはパソコン再起動後 MyDoctor がご使用頂けます。

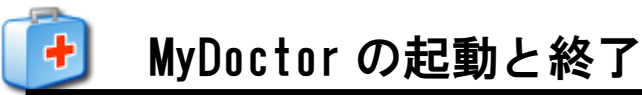

MyDoctor の起動と終了について説明します。

# 起動

マイドクターの起動は、AOKメニューの中から上下キーで選択し起動します。 または、①スタートメニューから②MyDoctor を上下キーで選択し実行します。

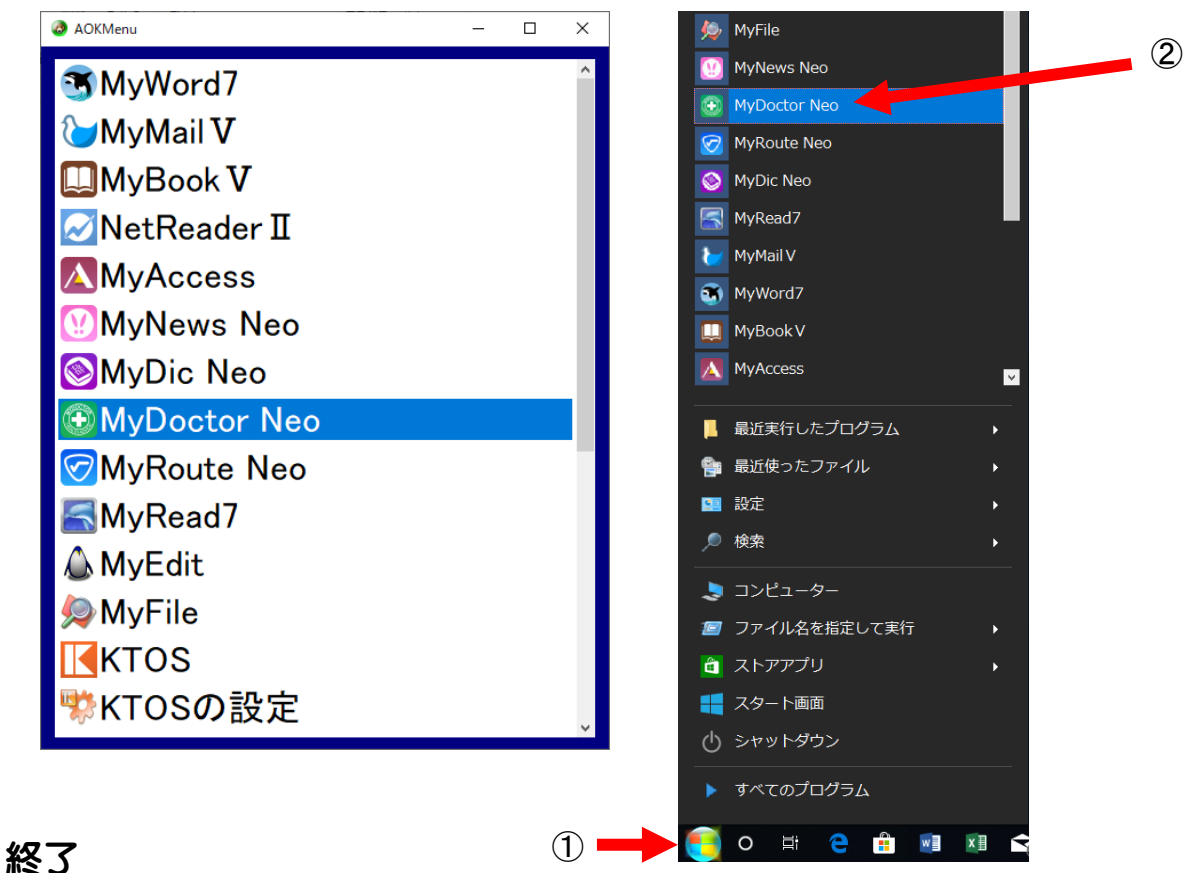

終了は、Alt キーを押し、操作(F)で上下矢印キーを押しマイドクターの終了(X)まで移動して

| 操作(F) 読み(R) 編集(E) お気に入り(A) 表示 |             |
|-------------------------------|-------------|
| 目次(I)                         |             |
| トピック検索( <u>F</u> )            |             |
| 保存ボックス(日)                     |             |
| 最新のトピックに更新( <u>U</u> ) F5     |             |
|                               | ト下午印キーで移動して |
| 保存ボックスヘコピー( <u>C</u> )        |             |
| 名前を付けて保存( <u>S</u> ) Ctrl+S   |             |
| マイワードで開く( <u>A</u> )          |             |
| マイドクターの終了( <u>X</u> ) Alt+F4  | Γ           |
|                               | 4           |

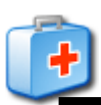

# MyDoctor 画面説明

MyDoctor の画面について説明します。

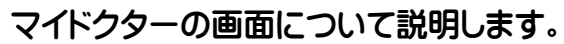

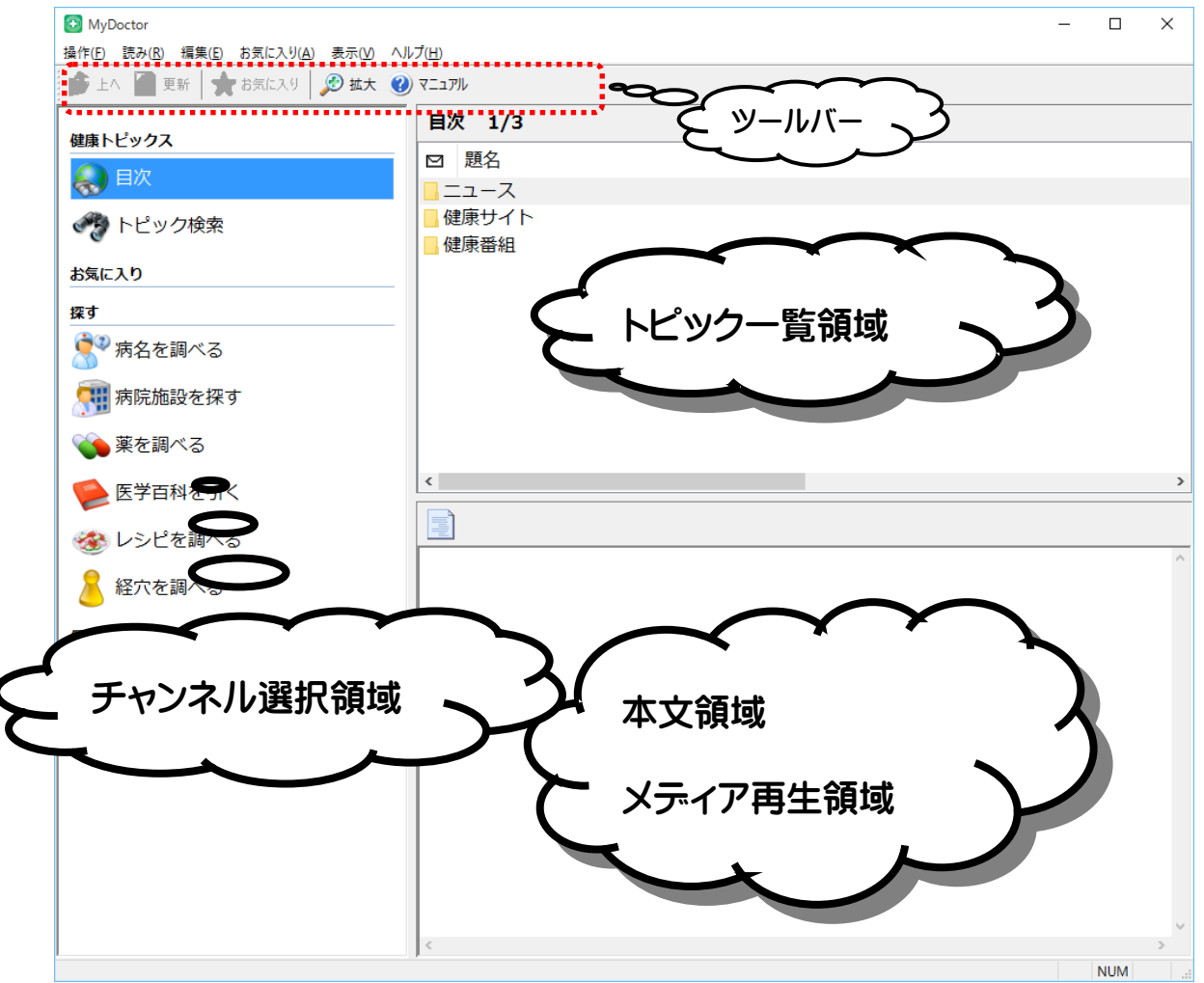

チャンネルを選択し ⇒ キーでトピック一覧に移動します。 トピック一覧からチャンネル選択に戻るときは、 ⇔ キーで戻ります。

<u>ヒント</u>トピック一覧領域

目次のチャンネルは、フリーメンテナンス方式を採用しています。 対応チャンネルは、予告無しに追加、変更されます。

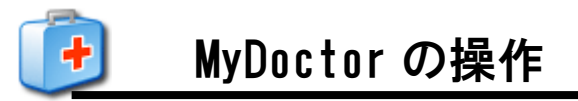

MyDoctor の操作方法について説明します。

チャンネル、目次、トピック一覧を上下で選択します。

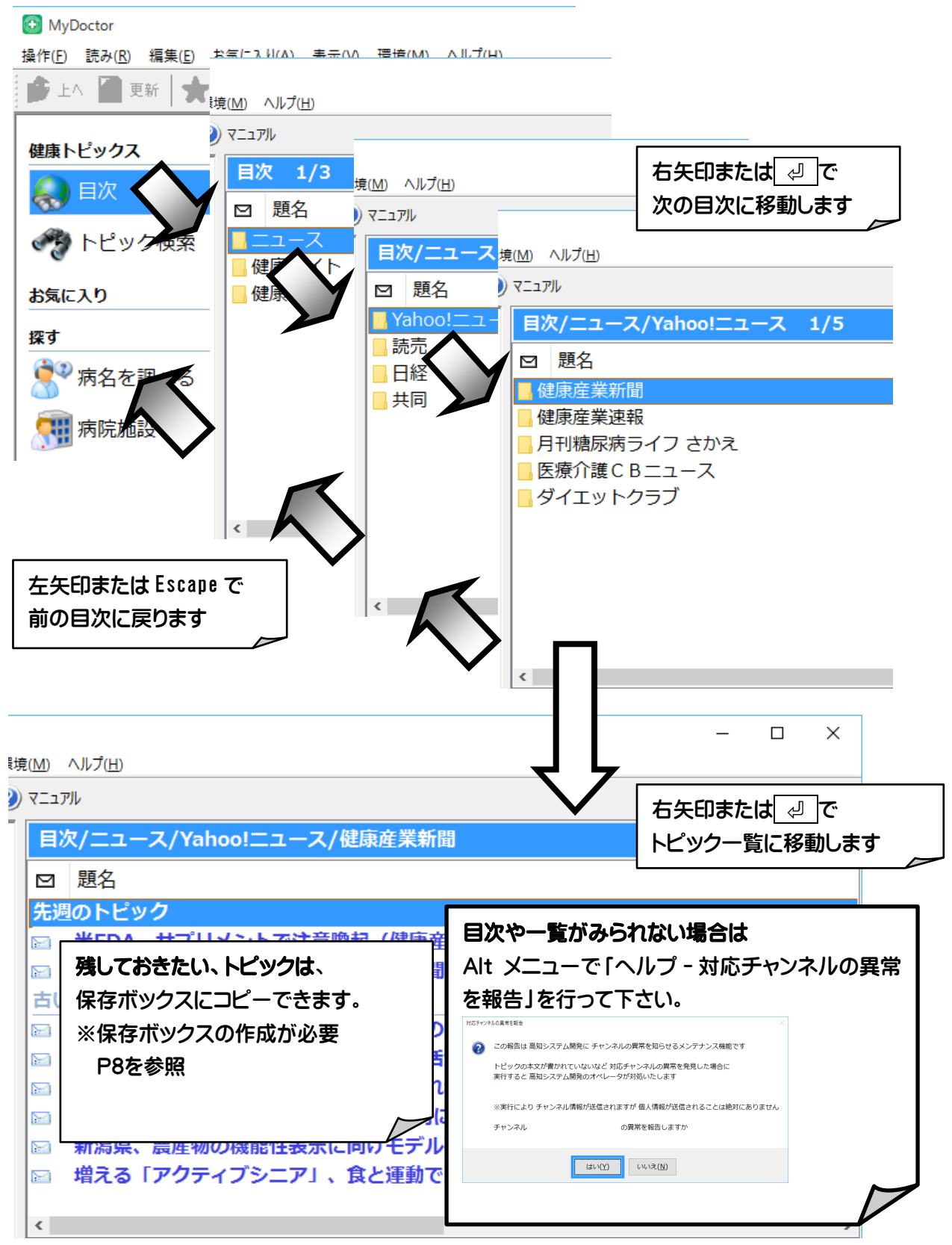

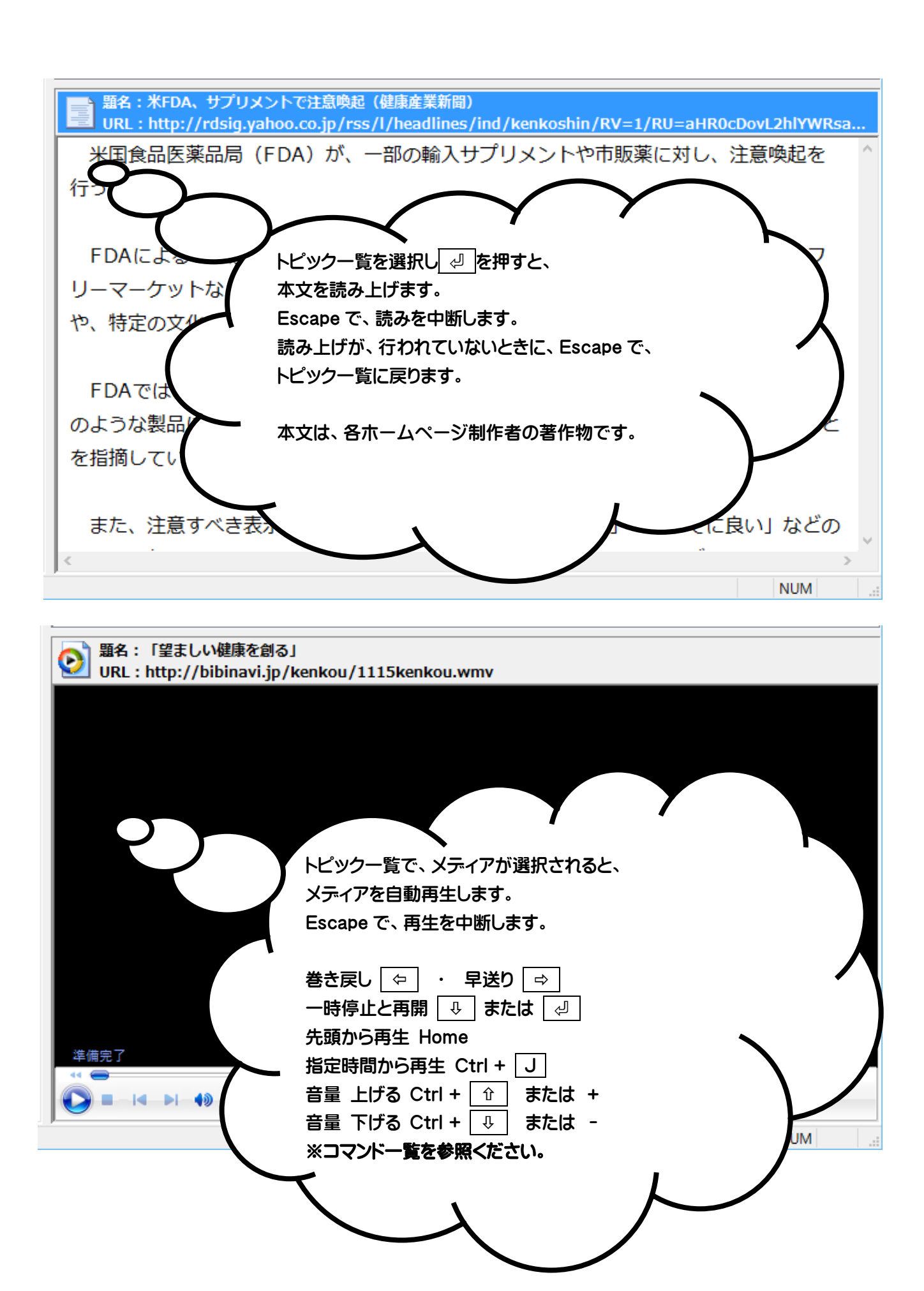

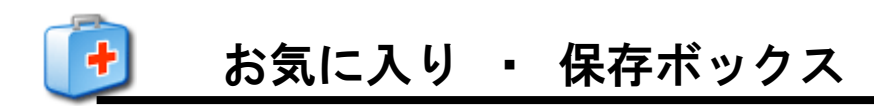

お気に入りに関する操作方法を説明します。

#### お気に入りに追加

お気に入りに登録したい項目を、選択し Shift + F2 を押します。

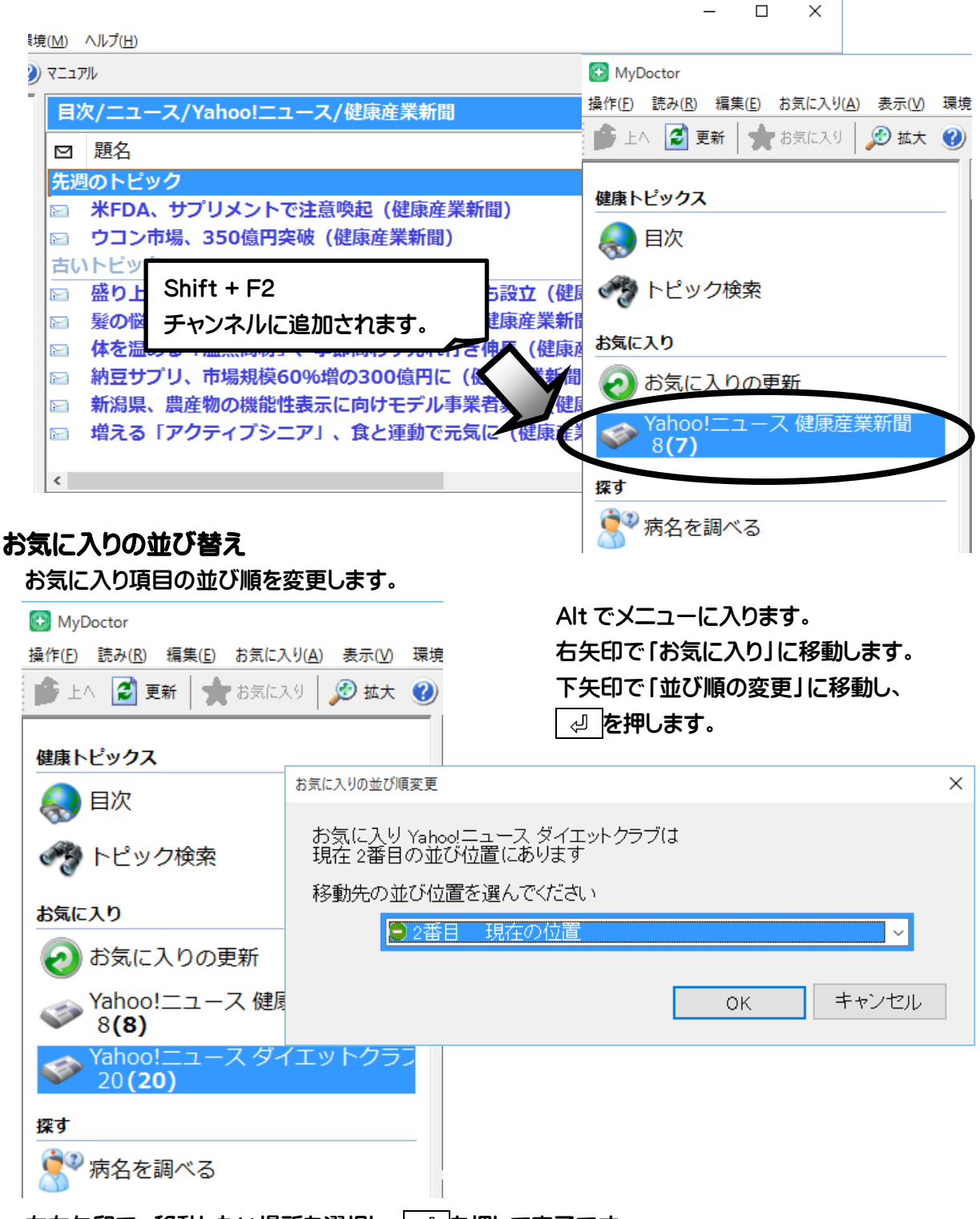

左右矢印で、移動したい場所を選択し、 🖉 を押して完了です。

## お気に入りの削除

削除したいお気に入りを選択し、Delete を押します。

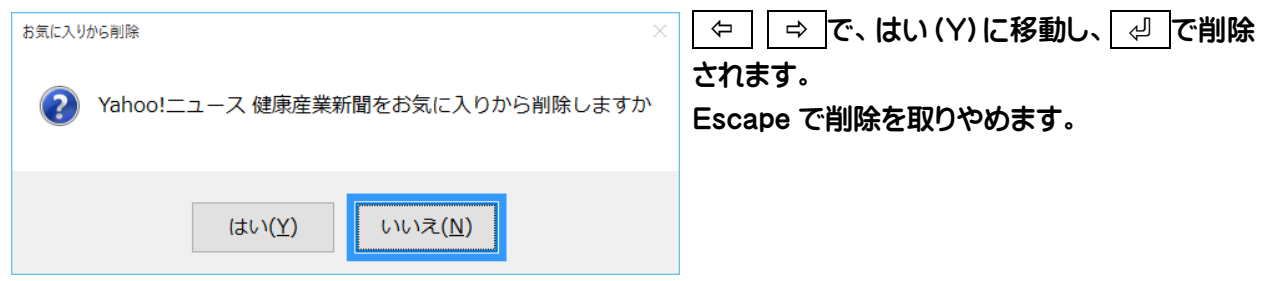

# 保存ボックスの作成

残しておきたい記事を保存するボックスを作成します。

| 保存ボッ                                    | クスの新規作成                                                                   | ×             | Alt でトップメニューに入ります。                                |
|-----------------------------------------|---------------------------------------------------------------------------|---------------|---------------------------------------------------|
| ボッ                                      | クス名                                                                       |               | 「操作」で、下矢印を押し「保存ボックス」「新規作<br>成」に移動し、 🕘 を押します。      |
| 但左ボ                                     | OK キャンセル<br>N <b>クマの当時</b>                                                | ,             | 保存ボックス       〇〇〇〇〇〇〇〇〇〇〇〇〇〇〇〇〇〇〇〇〇〇〇〇〇〇〇〇〇〇〇〇〇〇〇〇 |
| 不要に<br>チャン<br>Delet<br><sup>保存ボック</sup> | こなった、保存ボックスを削除します。<br>ネル選択から、不要な保存ボックスを選<br>e を押して、削除を行います。               | <b>ミ択し</b> :  | ます。<br>                                           |
| ?                                       | 保存ボックス Bダイエット を削除しようとし                                                    | っていま          | ます                                                |
|                                         | 体行 パックスを削除するここの体行 パックス<br>すべてのトピックも削除され 元に戻すことに<br>保存ボックス Bダイエット 友削除してよる」 | くに1木1<br>まできま | ません                                               |
|                                         | はい(Y) いいえ(N)                                                              |               | z //                                              |
| ¢                                       | で、はい (Y) に移動し、 [ 🖉 ] で削                                                   | 除され           | ≀ます。Escape で削除を取りやめます。                            |

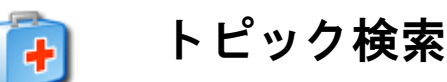

対応するすべてのホームページから、キーワードとなる言葉を含むトピックだけを集めて、一覧することができます。

チャンネル選択で下矢印を押して、「トピック検索」で Enter キーを押します。

| トピック検索  |            | ×    |
|---------|------------|------|
| 検索する文字列 |            | ~    |
|         | □本文も検索する   |      |
|         | □完全一致で検索する |      |
|         |            |      |
|         | 実行キャンセル    | 履歴削除 |

#### 本文も検索する

チェックを付けると、トピックの本文も検索の対象とします。

チェックを付けないと、トピックの本文は検索せず、題名だけから検索します。

#### 完全一致で検索する

チェックを付けると、検索する文字列と、完全に一致する文字列を探します。

チェックを付けないと、検索する文字列と、文字種の違いを同一視して探します。

| トピック検索中 | × |
|---------|---|
| 50%     |   |
|         |   |
| キャンセル   |   |

検索が終わると、一致したトピックがあった場合、検索結果の一覧に移動します。

※検索が終わるまでは、しばらく時間がかかります。 特に、本文も検索の対象としたときは、かなりの時間がかかります。

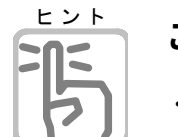

こんな時使ってみては

・ 最近話題のあのトピックを読みたいが、目次のどこを探せばよいのかがあいまいなとき、そのトピックに含まれると思う、言葉で検索してみましょう。

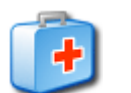

# 探す

病名や病院、薬などについて、調べます。

キーワードから検索する方法と、指定の項目をたどって検索する方法が有ります。 ※探す項目については、予告無しに追加、変更されます。

#### 例:病名を検索します。

ボックス選択で、下矢印を押し「病名を調べる」に移動し、Enterキーを押します。

| 健康トピックス     |                            |
|-------------|----------------------------|
| 😞 目次        |                            |
| 🥐 トピック検索    | 病名を調べる 1/32                |
| お気に入り       | 病名                         |
| 探す          | Q モーリード検索<br>- 子どもの病気      |
| 🐓 病名を調べる    | <ul> <li>よこのの病気</li> </ul> |
|             | ■ 女性の病気と妊娠・出産<br>■ マラスの病気  |
| ☆ 薬を調べる     | 上下で選択し右矢印または、              |
| ●● 医学百科を引く  | Enter キーを押します。             |
|             | ſ                          |
| 病名検索        | ×                          |
| 検索キーワード     | ~                          |
|             |                            |
| 病名のキーワードを入力 | し、Enter キーを押して検索をします。      |
|             |                            |
|             | OK キャンセル 履歴削除              |
|             |                            |

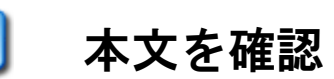

病名を調べる/キーワード検索 1/100 病名 心臓病の合併 ▶ カーソルを合わせ 🖓 で本文参照 急性心不主(心臓喘息) 心臓弁膜症 心臓腫瘍 心臓神経症 突然死 (心臓麻痺) 穿通性心臓外傷 弁膜疾患 特定心筋疾患(続発性心筋症) 糖尿病神経障害 有毒植物による食中毒 < 1 5 題名:心臓病の合併 URL : http://medical.yahoo.co.jp/katei/030920000/  $\wedge$ 妊娠・分娩時の心機能 心臓のはたらきは妊娠前に比べ妊娠中は非常に増大します。心拍出量は妊娠32週を ピークとして妊娠前に比べ30~50%増加し、循環血液量も妊娠32週をピークとして25 %増加します。心拍数は妊娠後半に約10分増加し、酸素消費量は妊娠16週~40週まで 15%増加します。 妊娠中は、安静時も睡眠中も心臓は常に軽い運動を強いられている状態といえます。さ らに分娩時には陣痛発作時ごとに脈拍数が増加し、間欠期には元の脈拍数にもどります。 また、陣痛発作時は酸素消費量が中等度~重度の運動量に匹敵するほどに増加します。分 焼第2期中は、子宮からの還流血液および緊張の影響により右心房・右心室が拡張し、頻 脈(ひんみゃく)となります。胎盤が娩出されることと子宮が縮小することにより余分な NUM

検索結果の本文の操作方法を説明します。

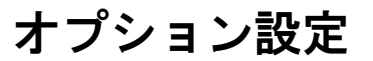

MyDoctorのオプション設定について説明します。

#### 表示

+

#### 見やすい大きさや、色に MyDoctor を設定します。

拡大表示

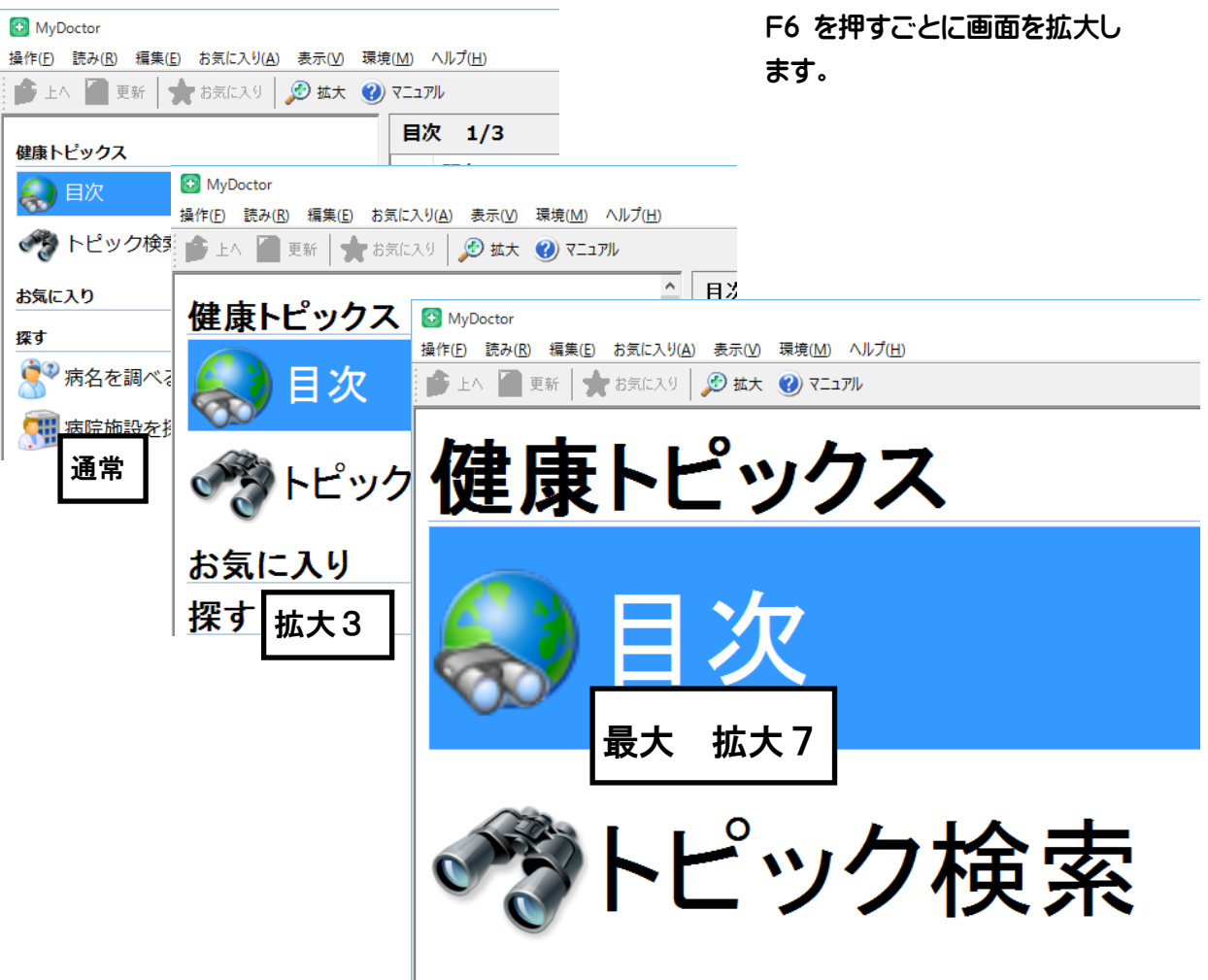

メニューの拡大

## メニューとダイアログの拡大表示を設定します。

| 💽 MyDoctor                                      |                                               |                                               |
|-------------------------------------------------|-----------------------------------------------|-----------------------------------------------|
| 操作( <u>F)</u> 読み( <u>R</u> ) 編集( <u>E</u> ) お気に | 💽 MyDoctor                                    |                                               |
| 目次()                                            | 操作( <u>F)</u> 読み( <u>R</u> ) 編集( <u>E</u> ) お | MyDoctor                                      |
| トビック検索(上)…                                      | 目次( <u>l</u> )                                | 操作(F) 読み(R) 編集(E) お気に入り(A) 表示(V) 環境(M) ヘルプ(H) |
| 保存小ツクス(日)                                       | しじい力会                                         |                                               |
| 最新のトビックに更新( <u>U</u> )                          | トビック作品                                        | 口(1)                                          |
| 開封 未開封を切替( <u>K</u> )                           | 保存ボック                                         |                                               |
| 保存ボックスへコピー( <u>C</u> )…                         |                                               | トビック (h)…                                     |
| 名前を付けて保存( <u>S</u> )…                           | 最新のトピ                                         |                                               |
| √1リートで開く( <u>A</u> )                            |                                               | 保存ホックス( <u>H</u> )                            |
| マイドクターの終了( <u>X</u> )                           | 開封 未開                                         |                                               |
|                                                 | 保方式の力                                         | 県新のトピックに面新(1)                                 |
|                                                 | 「木1ナハワフ                                       |                                               |
|                                                 | 名前を付け                                         |                                               |
|                                                 |                                               | 開封 禾開封を切替(K)                                  |
|                                                 | V1.7-PC                                       |                                               |
|                                                 | マイドクター                                        | └ 保存ボックスへコピー(C)                               |
|                                                 | x11-99-                                       |                                               |
|                                                 |                                               | 名前を付けて保存(S)                                   |
|                                                 |                                               |                                               |
|                                                 |                                               | フイロードで閂((^)                                   |
|                                                 |                                               |                                               |
|                                                 |                                               |                                               |
|                                                 |                                               | マイドクターの終 ∫(X)                                 |
|                                                 |                                               |                                               |

オプション

見やすい、画面表示色に設定します。 トピックー覧時の、読み方や操作を設定します。

# Alt でトップメニューに入ります。 右矢印で「表示」に移動します。 下矢印で「オプション」に移動し」 🕘 を押します。

| オプション                                                                                                    | × |
|----------------------------------------------------------------------------------------------------|---|
| 表示色<br>画面の表示色<br>白黒反転 ~<br>メニューとダイアログの色<br>Windows標準 ~                                                                                                    |   |
| <ul> <li>□拡大ダイアログの操作中は 視点を固定できるように表示する</li> <li>☑本文参照や メディア再生は 視覚障害者向けのコンテンツ表示で操作する<br/>※チェック解除した場合、実際のWebページを表示するため音声操作が困難です</li> <li>□項目を 番号付きで読み上げる</li> </ul> |   |
| トビック一覧の PageUp PageDownキーの移動単位<br>表示件数単位 ~                                                                                                    |   |
| 画面の分割万式(変更はMyDoctorの再起動後に有効)<br>●通常画面  ○縦分割画面  ○一画面表示                                                                                                    |   |
| 設定 キャンセル                                                                                                    |   |

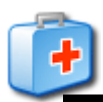

# 自動アップデート

MyDoctor のバージョンアップ方法について説明します。

#### MyDoctor の更新

MyDoctorのバージョンアップは、簡単に行えます。 Alt でメニューに入ります。右矢印で「ヘルプ」に移動します。 下矢印で「MyDoctorを最新版に更新」に移動し、 ノーキーを押します。

最新バージョンが公開されていると、更新を行うか聞いてきます。 <sup>[]</sup> で更新します。 Escape で中止します。

最新版の公開がないときは、「更新の必要はありません」のメッセージが出ます。

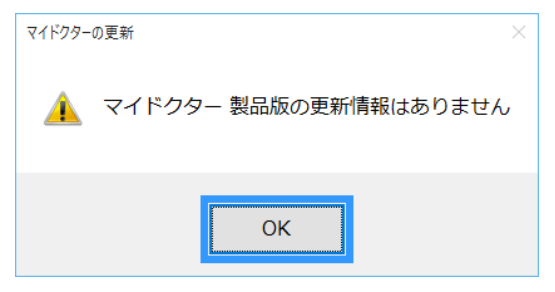

#### バージョン情報の確認

MyDoctorのバージョン情報を確認します。 Alt でメニューに入ります。右矢印で「ヘルプ」に移動します。 下矢印で「バージョン情報」に移動し、マントーを押します。

| バージョン情報                                                                 | ×                              |
|-------------------------------------------------------------------------|--------------------------------|
| MyDoctor Version X.XX                                                   |                                |
| この製品は次の方にライセンスされています                                                    |                                |
| 高知システム開発                                                                |                                |
| HMJRE.DLL Ver1.10 (C) 有限会社サイトー企画                                        |                                |
| Copyright © Kochi System Development<br>2005-2015. All rights reserved. |                                |
| この製品の全部または一部を無断で複製したり、無断で複製物を配布<br>すると、著作権の侵害となります。                     |                                |
| ОК                                                                      | KOCHI<br>SYSTEM<br>DEVELOPMENT |

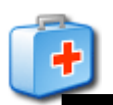

|   | 機                | 能              | 点字キー    |          | フルキー            |
|---|------------------|----------------|---------|----------|-----------------|
|   |                  |                |         |          |                 |
| 全 | 般                |                |         |          |                 |
|   | マイドク             | ターの終了          | 321 456 | め+ Space | Alt + F4        |
|   | オンライ             | ンマニュアル         |         |          | FI              |
|   | 画面の排             | 広大家を トげる       |         |          | F6              |
|   | ,,, (°) (LL) (°) |                |         |          | Alt + Page Down |
|   | 画面の扱             | 広大率を下げる        |         |          | Alt + Page Up   |
|   | 音声スと             | ピード            |         |          | F7              |
|   | 一覧情報             | 服の読み上げ         | 21 56   | し+無変換    | Alt + F1        |
|   |                  |                |         |          |                 |
| F | ヤンネル             |                |         |          |                 |
|   | 選択項目             | 目の決定           |         | あ+ Space | ⇔ or ∜          |
|   | 先頭の項             | 頁目へ移動          | 21 456  | せ+ 無変換   | Home            |
|   | 最後の項             | 頁目へ移動          |         | ら+ 無変換   | End             |
|   | 5個単位             | で前の項目へ移動       | 3 1 6   | は+ Space | Page UP         |
|   | 5個単位             | で次の項目へ移動       | 321 4   | ね+ Space | Page Down       |
|   | 対応番号             | 号の項目へ移動        |         |          | テンキー 0 から 9     |
|   | 最新のト             | ピックに更新         |         |          | F5              |
|   | お気にノ             | しりチャンネルの一括更新   |         |          | Ctrl + F5       |
|   | お気にノ             | しりチャンネルの削除     |         |          | Ctrl + Delete   |
|   | お告につ             | りチャンスルの一括削除    |         |          | Ctrl + Shift +  |
|   |                  |                |         |          | Delete          |
|   | 保存ボッ             | ックスの削除         |         |          | Ctrl + Delete   |
|   | トピック・            | 一覧画面へ移動        |         |          | Tab             |
|   | トピック             | 参照画面へ移動        |         |          | Shift + Tab     |
|   |                  |                |         |          |                 |
| E | 次の操作             | 乍              |         |          |                 |
|   | 次のジャ             | マンルへ進む         |         | あ+ Space | ⇒ or ⇔          |
|   | 前のジャ             | い川へ豆ろ          |         | + Space  | ⇐ or Escape or  |
|   |                  |                |         | · Opace  | Back Space      |
|   | 上のジャ             | マンルを選択         |         |          | 仓               |
|   | 下のジャ             | マンルを選択         |         |          | Û               |
|   | 上端のシ             | ジャンルを選択        | 21 456  | せ+ 無変換   | Home            |
|   | 下端のシ             | ジャンルを選択        |         | ら+ 無変換   | End             |
|   | 複数上∕             | <b>ヽ</b> スクロール | 3 1 6   | は+ Space | Page UP         |
|   | 複数下个             | <スクロール         | 321 4   | ね+ Space | Page Down       |
|   | 選択中0             | のジャンル名を再読み     |         |          | Shift           |
|   | チャンネ             | い選択画面へ移動       |         |          | Shift + Tab     |
|   |                  |                |         |          |                 |

| 機 | 能 | 点字キー | フルキー |
|---|---|------|------|

トピック一覧

|                        | I       |              |                       |                              |
|------------------------|---------|--------------|-----------------------|------------------------------|
| チャンネル選択・目次の操作へ戻る       |         | 5 +          | Space                 | ⇐ or Escape or<br>Back Space |
| 上のトピックへ                |         |              |                       | Û                            |
| 下のトピックへ                |         |              |                       | Û                            |
| 上端のトピックへ               | 21 456  | 5 せ+         | 無変換                   | Home                         |
| 下端のトピックへ               |         | <u> </u> 6+  | 無変換                   | End                          |
| 複数上へスクロール              | 301 006 | 〕は+          | Space                 | Page UP                      |
| 複数下へスクロール              | 321 4   | 』ね+          | Space                 | Page Down                    |
| 先頭の未読トピックへ             | 32 45   | ]と+          | Space                 | Ctrl + Home                  |
| 最終の未読トピックへ             |         | ] <b>6</b> + | Space                 | Ctrl + End                   |
| 次の未読トピックへ              |         |              |                       | Ctrl + Shift + 🕀             |
| 前の未読トピックへ              |         |              |                       | Ctrl + Shift + î             |
| 前のヘッダヘ                 | 301 006 | 。は+          | 無変換                   | Ctrl + Page Up               |
| 次のヘッダヘ                 | 321 4   | 』ね+          | 無変換                   | Ctrl + Page Down             |
| 本文の読み上げ                |         |              |                       | ⇒ 読み停止は ⇔                    |
| 本文の読み上げ 読み上げ中のカーソル移動可能 |         |              |                       | Space                        |
| 連続トピック読み               |         |              |                       | Alt + F10                    |
| 選択中のトピック題名を再読み         |         |              |                       | Shift                        |
| メディアの再生 再生中の操作はできません   |         |              |                       | ⇒                            |
| メディアの再生音量 上げる          |         |              |                       | +                            |
| メディアの再生音量 下げる          |         |              |                       | -                            |
| 次のチャンネルへ切替             |         |              |                       | Alt + 🕀                      |
| 前のチャンネルへ切替             |         |              |                       | Alt + ①                      |
| 最新のトピックに更新             |         |              |                       | F5                           |
| 開封 未開封を切り替え            |         | ] い+         | Space                 | Insert                       |
| 開封済みにする                |         |              |                       | Ctrl + Qt                    |
| 未開封に戻す                 |         |              |                       | Ctrl + I <sub>IC</sub>       |
| すべて開封する                |         |              |                       | Ctrl + Shift + Qた            |
| 2*** 44.**             |         |              | 0                     | Ctrl + Sと                    |
| 名則を付けて保存               |         | ੇ ਦ+         | Space                 | Ctrl + Shift + F2            |
| -1 <sup>2</sup>        |         | . <b></b> .  | Ann <del>air</del> 16 | Ctrl + C <sub>そ</sub>        |
|                        |         | 」は+          | <b>無</b> 変換           | Ctrl + Insert                |
|                        |         | ╕_           | र्मना संग्रह          | Ctrl + Vଧ                    |
| 貼り付け                   |         | +כי ו        | 無変換                   | Shift + Insert               |
| 削除                     |         | ] +          | Space                 | Delete                       |
| すべて選択                  | 3 5     | ]を+          | 無変換                   | Ctrl + A <sub>5</sub>        |
| 検索                     | 32 456  | 5 <b>t</b> + | Space                 | Ctrl + F <sub>la</sub>       |
| 次を検索                   |         | 5 +          | Space                 | F3                           |
| 前を検索                   |         | ] +          | Space                 | Shift + F3                   |

| 微能                      | 点字キー                     | フルキー                            |
|-------------------------|--------------------------|---------------------------------|
|                         | 1                        |                                 |
| お気に入りに追加                |                          | Shift + F2                      |
| 本文の参照へ                  | LL1 LL あ+ Spa            | ice Enter                       |
| メディアの再生へ                | <u> し し 1 し あ + Spa </u> | ce Enter                        |
| トビック参照画面へ移動             |                          | Tab                             |
| チャンネル選択画面へ移動            |                          | Shift + Tab                     |
| トピック本文参照                |                          |                                 |
| トピック一覧に戻る               |                          | Escape or Back                  |
|                         |                          | Space                           |
| トビックの開封・未開封を切り替え        | 211 DD ()+ Spa           | ce Insert                       |
| 次行タブ移動                  | 321 4 - ね+ Spa           | ce Page Down                    |
| 前行タブ移動                  | 301 006 lt + Spa         | ce Page UP                      |
| 次の文字へ                   |                          | ⇒                               |
| 前の文字へ                   |                          | ¢                               |
| 次のトピックへ切り替え             |                          | Alt + 🕀                         |
| 前のトピックへ切り替え             |                          | Alt + ①                         |
| 名前を付けて保存                | 21 456 せ+ Spa            | ce Ctrl + Shift + F2            |
| <b>ー</b> ピー             |                          | Stal Ctrl + C そ                 |
|                         |                          | Ctrl + Insert                   |
| すべて選択                   | 300 050 を+ 無変            | 換 Ctrl + A ヵ                    |
| 範囲選択モード                 | 31146 i31+ Spa           | ce Alt + Enter                  |
| 追加コピー                   | 301 056 ま+ 無変            | 換 Shift + Ctrl + C <sub>そ</sub> |
| 検索                      | 32 456 t+ Spa            | ce Ctrl + F tt                  |
| 前の行へ                    |                          | ice F3                          |
| 次の行へ                    | 450 + Spa                | ice Shift + F3                  |
| 行頭へ                     | □21 456 せ+ 無変            | ፻換 Home                         |
| 行末へ                     | □□1 □5□ ら+ 無変            | 操 End                           |
| 次の文節へ                   |                          | Ctrl + ⇒                        |
| 前の文節へ                   |                          | Ctrl + ⇔                        |
| 前の段落へ                   | 2050 + 無変                | Σ换 Ctrl + û                     |
| 次の段落へ                   | 300 006 + 無変             | Σ换 Ctrl + ↓                     |
| 文頭                      | 320 450 と+ Spa           | ce Ctrl + Home                  |
| 文末                      | 0010506+ Spa             | ce Ctrl + End                   |
| 次 行夕ブ移動                 |                          | Page Down                       |
| 前行タブ移動                  |                          | Page Up                         |
| カーソル上の URL でブラウザ/メーラー起動 | <u> 回 1 □ 5 + Spa</u>    | ce 🔄                            |
| メディアの再生                 | <u> </u>                 | ce 🔄                            |
| 画像データの表示                |                          | Ctrl + 🚽                        |
| お気に入りに追加                |                          | Shift + F2                      |
|                         |                          | 0.1.50                          |

| 機能                 | 点字キー                      | フルキー                            |
|--------------------|---------------------------|---------------------------------|
|                    |                           |                                 |
| 本文参照 (読み上げ)        |                           |                                 |
| カーソル位置から全文読み       | □2□ 4□□ お+ Space          | Alt + F10                       |
| 段落読み               | □□1 45□ <b>3</b> + Space  | Alt + F9                        |
| 1行読み               | 300 000 わ+ Space          | Alt + F8                        |
| 行頭からカーソル手前読み       | 32 56 + 無変換               | Ctrl + Alt + H <sub>&lt;</sub>  |
| 点字符号読み             | FJ 2の点の左下 Xさ              | Ctrl + Alt + F <sub>lt</sub>    |
| JISコード読み           | FJ 3の点の左下 Zっ              | Ctrl + Alt + I <sub>IC</sub>    |
| 識別読み               | FJ 1の点の左下 C <del>z</del>  | Ctrl + Alt + M₅                 |
| 上下カーソル移動行読み ON/OFF | FJ 4の点の右下 M <sub>も</sub>  | Ctrl + Alt + L <sub>p</sub>     |
| PC Talker 音声停止/再開  | 301 456 む+ 無変換            | Ctrl + Alt + N <sub>&amp;</sub> |
| 数字位取り読み ON/OFF     | FJ 1の点の右下 Vo              | Ctrl + Alt + O <sub>5</sub>     |
| 日本語変換時の読み方切り替え     | FJ 3の点の左上 W <sub>て</sub>  | Ctrl + Alt + P世                 |
| フォネティック読み ON/OFF   | FJ 5の点の右下, <sub>ね</sub>   | Ctrl + Alt + T <sub>b</sub>     |
| 句点括弧読み ON/OFF      | FJ 1の点の右下右 B <sub>2</sub> | Ctrl + Alt + U <sub>ಸ</sub>     |
| 英語読み ON/OFF        | FJ 6の点の右下右 /ぬ             | Ctrl + Alt + Eu                 |
| ᆂᆞᆞᄱᇴᇢᇴᆴᇍᆂᄢᅆᆂᇍ     |                           | F8                              |
| カーソル文字の読み力切り省え     | FJ 4000 5 Ng              | Ctrl + Alt + V <sub>0</sub>     |
| カーソルから行末読み         | □2□□□6 + 無変換              | Ctrl + Alt + Ko                 |
| カーソル位置読み上げ         | <u> </u>                  | F9                              |
|                    | •                         | ,                               |

画像参照

| 拡大        | 3 1 6 lt + Space         | Page UP               |
|-----------|--------------------------|-----------------------|
| 縮小        | 321 4 <b>ユー ね+</b> Space | Page Down             |
| 原寸大       | 320 450 と+ Space         | Ctrl + Home           |
| 色の反転      | 21 . · · · Space         | Insert                |
|           |                          | Ctrl + C <sub>र</sub> |
|           |                          | Ctrl + Insert         |
| 両角会昭両五の約フ |                          | Escape                |
| 画家参照画画の続い |                          | Back Space            |

| 機 | 能 | 点字キー | フルキー |
|---|---|------|------|
|---|---|------|------|

メディア再生(本文自体がメディアになっている時)

| トピックー覧に戻る        |                        | Escape                |
|------------------|------------------------|-----------------------|
|                  |                        | Back Space            |
| トピックの開封・未開封を切り替え | 21                     | Insert                |
| 次のトピックへ切り替え      |                        | Alt + 🕂               |
| 前のトピックへ切り替え      |                        | Alt + ①               |
| 巻き戻し             |                        | 令                     |
| 早送り              |                        | ⇔                     |
| メディアの再生と一時停止     | <u> 1 1 5 + Space </u> | <b>₽ or</b> ⊲         |
| 先頭位置から再生         | 21 456 せ+ 無変換          | Home                  |
| 指定時間から再生         | 3 456 + Space          | Ctrl + J <sub>ま</sub> |
| 音量上げる            |                        | Ctrl + û              |
| 音量下げる            |                        | Ctrl + 🕀              |
| 左スピーカーのバランスを上げる  |                        | Ctrl + ⇔              |
| 右スピーカーのバランスを上げる  |                        | Ctrl + ⇒              |
| ミュート切り替え         |                        | テンキー 0                |
| 画像の大きさ切り替え       |                        | テンキー 1                |
| メディア情報読み上げ       |                        | Alt + Ctrl + G *      |
| 現在の再生位置読み上げ      |                        | Alt + Ctrl + F9       |

## メディア再生(本文内のリンク先に埋め込まれている時)

| メディアの再生と一時停止 | <u> 回 1 0 5 + Space </u> | ሁ <b>or</b> 🖓 |
|--------------|--------------------------|---------------|
| 巻き戻し         |                          | ¢             |
| 早送り          |                          | $\Rightarrow$ |
| 先頭位置から再生     | 21 456 せ+ 無変換            | Home          |
| 辛昌 トげス       |                          | Ctrl + û      |
|              |                          | +             |
| 辛島下げる        |                          | Ctrl + 🔱      |
|              |                          | -             |
| ミュート切り替え     |                          | テンキー 0        |
| 拡大           | 311 16 lt + Space        | Page UP       |
| 縮小           | 321 4 つ ね+ Space         | Page Down     |
| 原寸大          | 320 450 と+ Space         | Ctrl + Home   |
| フルスクリーン      |                          | FII           |
| メディア再生画面の終了  |                          | Escape        |
|              |                          | Back Space    |

| ŧ  | 幾              | 能        | 点字キー   |    |       | フルキー             |  |
|----|----------------|----------|--------|----|-------|------------------|--|
| 検索 | 検索地域の切り替えの画面操作 |          |        |    |       |                  |  |
| X  | 欠の地域           | 或へ進む     |        | あ+ | Space | ⇔ or ↩           |  |
| Ì  | 前の地域           | 城へ戻る     |        | +  | Space | ⇐ or Back Space  |  |
|    | 上の地域           | 城を選択     |        |    |       | 仓                |  |
|    | 下の地域           | 城を選択     |        |    |       | Û                |  |
| ţ  | のり替え           | 操作の終了    |        | +  | Space | Escape           |  |
| f  | 前のへき           | ダヘ       | 3_1 _6 | は+ | Space | Ctrl + Page Up   |  |
| ž  | 欠のへッ           | リダへ      | 321 4  | ね+ | Space | Ctrl + Page Down |  |
| 5  | も頭の耳           | 頁目へ移動    | 21 456 | せ+ | 無変換   | Home             |  |
| Ē  | 最終の項           | 頁目へ移動    |        | 6+ | 無変換   | End              |  |
| j  | 選択中の           | D地域に決定する |        |    |       | Shift + 🖉        |  |

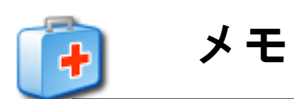

# MyDoctor Neo

MyDoctorの開発にあたっては、たくさんの方にご意見とご協力いただきました。 ここに厚くお礼を申し上げます。

六点漢字は長谷川貞夫先生が考案された方式です。

Windows はマイクロソフト社の、商標または登録商標です。

PC-Talker は、(株) 高知システム開発の登録商標です。

MyDoctorは、(株)高知システム開発の著作物であり、これにかかる著作権などの権利は、(株)高 知システム開発に帰属します。

マニュアルの一部または全部を無断で複写・複製することは固く禁じます。

マニュアルの内容は将来予告なしに変更することがあります。

キーボードの種類によっては点字入力ができない場合があります。

Windows、Internet Explorer、Windows Media Player は米国マイクロソフト社の登録商標です。

その他、本文中の製品名およびサービス名は、各開発メーカーおよびサービス提供元の商標または 登録商標です。

# MyDoctor Neo

発行所 株式会社 高知システム開発

〒780-0048 高知県高知市吉田町2番23号 TEL (088)873-6500 FAX (088)873-6599 2019年5月8日 第1版 第1刷発行 URL http://www.aok-net.com/